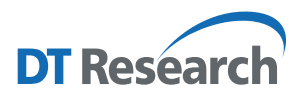

# Control Center for Rugged Handheld Tablet Operation Guide

### Introduction

The Control Center is the central portal to access major system modules and settings. Authorized users can enable/disable radios (Wi-Fi or optional WWAN) and/or optional modules. All users can change the settings for all modules to adjust the LCD brightness, screen orientation, and touch modes based on where and how the tablet is being used so it benefits the end users the most.

## Access to Control Center from the Windows Desktop

The Control Center application can be launched from the **Windows System Tray**. Tap 🛄 icon to launch the software.

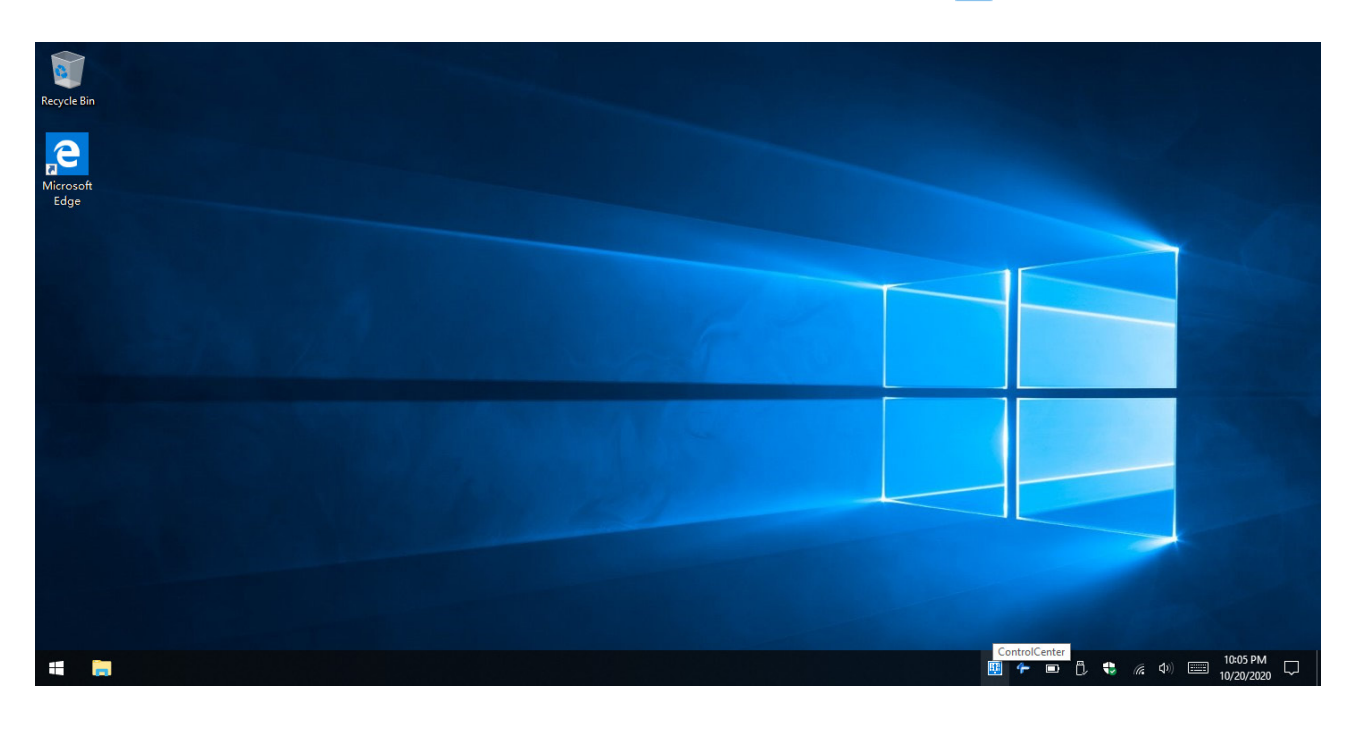

Once the application is launched, the Control Center runs under **Normal User Mode**. Under this mode, you cannot turn on/off the modules, like Wireless, Camera, and Barcode Scanner. You will see the module and settings icons below.

**NOTE:** The module icon(s) will be displayed only when there is/are related module(s) installed on your tablet.

| 🖽 Control Center V1.3.7.52              |    |         |                            |                |             | – o ×                |
|-----------------------------------------|----|---------|----------------------------|----------------|-------------|----------------------|
|                                         |    |         |                            |                | Platform: D | тз62GL (Ì) Ċ 🔒       |
|                                         |    |         | նար                        |                |             |                      |
| · • • • • • • • • • • • • • • • • • • • |    | 01234   |                            |                |             |                      |
| WiFi                                    |    | Scanner | Battery                    | Back OYT 8M AF | Brightness  | Display orientation  |
| on                                      | on | on      | 9%                         | on             | 0%          |                      |
| Ø                                       | Ø  | ON      | O                          | Ø              | Ø           | ٥                    |
| ON                                      | ON |         | Extended Battery Life Mode | ON             |             | OFF                  |
|                                         |    |         |                            |                |             |                      |
| R                                       |    |         |                            |                |             |                      |
| CD                                      |    |         |                            |                |             |                      |
| Touch                                   |    |         |                            |                |             |                      |
| Finger Mode ~                           |    |         |                            |                |             |                      |
| Finger Mode                             |    |         |                            |                |             |                      |
| Water Mode                              |    |         |                            |                |             |                      |
|                                         |    |         |                            |                |             |                      |
|                                         |    |         |                            |                |             |                      |
|                                         |    |         |                            |                | 🎟 👉 📼 🗘 '   | ♥ 🧖 Ф୬) 📰 10:04 PM 🖓 |

To access the **Authorized User Mode**, click on the lock icon on the top right corner of the application window, then a dialogue window opens for the authorized user to enter the password. The default password is **P@ssw0rd**.

| 🖽 Control Center V1.3.7.52                                                                                                    |    |         |                             |                |            | - a ×               |
|----------------------------------------------------------------------------------------------------|----|---------|-----------------------------|----------------|------------|---------------------|
|                                                                                                    |    |         |                             |                | Platform:  | DT362GL (Ì) Ċ 🔒     |
| (În centre de la centre de la c |    |         |                             | 0              | -汝-        | Ś                   |
| WiFi                                                                                                    | -  | Scanner | Battery                     | Back OYT 8M AF | Brightness | Display orientation |
| on                                                                                                    | on | on      | 9%                          | on             | 0%         |                     |
| ٥                                                                                                    | Ø  |         | Please input password to un |                | Ø          | Ø                   |
|                                                                                                    | ON |         |                             |                |            |                     |
| Tauch                                                                                                    |    |         | OK Cancel                   |                |            |                     |
| Finger Mode                                                                                                    |    |         |                             |                |            |                     |
| -                                                                                                    |    |         |                             |                |            |                     |
|                                                                                                    |    |         |                             |                |            |                     |
|                                                                                                    |    |         |                             |                |            | v                   |
|                                                                                                    |    |         |                             |                | 🛄 👉 📼 Ĉ    | € (                 |

The module and settings icons will be shown as below; same as Normal User Mode.

# Module Function Settings

| WIFI<br>on<br>OD                                 | Tap the <b>On/Off</b> button to enable or disable the WLAN connection.*<br>Tap 💽 to enter the Microsoft Windows Settings for the advanced adjustment.                                                                                                    |
|--------------------------------------------------|----------------------------------------------------------------------------------------------------|
| Back OVT SM AF<br>or<br>O                        | Tap the <b>On/Off</b> button to enable or disable the Back Camera module. *<br>Tap 😧 to enter the Microsoft Windows Settings for the advanced adjustment.                                                                                                    |
| Concernent Concernent                            | Tap the <b>On/Off</b> button to enable or disable the Barcode Scanner module.*<br>Tap 😧 to enter the Microsoft Windows Settings for the advanced adjustment.                                                                                                    |
| Battery<br>9%<br>CO<br>Extended Satury Life Mode | The drop-down menu allows users to quickly switch the power modes of the tablet.<br>Select Max Battery Performance Mode to enable the system performance, and to save<br>the system power, select Extended Battery Life Mode.<br>Max Performance Mode: to charge the battery pack(s) to full design capacity.<br>Extended Battery Life Mode: to charge the battery pack(s) to 80% design capacity to<br>extend the lifespan.<br>NOTE: By default, the setting is Extended Battery Life Mode.<br>Tap 🐼 to enter the Microsoft Windows Settings for the advanced adjustment. |
| Brightness<br>O%                                 | Slide the bar to adjust the screen brightness, supports 0% to 100%.<br>Tap Ot enter Dimmer Control.<br>Control Center V1.3.7.52<br>Dimmer control<br>Set first brightness level to 50 (0-100%) after 120 seconds idle timeout.<br>Set second brightness level to 25 (0-100%) after 300 seconds idle timeout.<br>OK Cancel                                                                                                    |

| Display orientation                                           | Tap the <b>On/Off</b> button to lock or release the screen rotating.<br>Tap to enter the Microsoft Windows Settings for the advanced adjustment.       |
|---------------------------------------------------------------|----------------------------------------------------------------------------------------------------|
| Fouch<br>Four Mode<br>Finger Mode<br>Group Mode<br>Water Mode | The drop-down menu allows users to quickly select the screen sensitivity. It supports <b>Finger Mode</b> , <b>Glove Mode</b> , and <b>Water Mode</b> . |
|                                                               | NOTE: Water Mode supports workable capacitive touch while there is water on the screen.                                                                |

\*Can be set up only under the Authorized User Mode

### **More Settings**

After setting up, the authorized user is allowed to exit the authorized user mode by tapping igsquare .

To change the authorized user password, tap (i) and a dialogue window opens. Enter the current password, then the new password. Tap **OK** to save the settings.

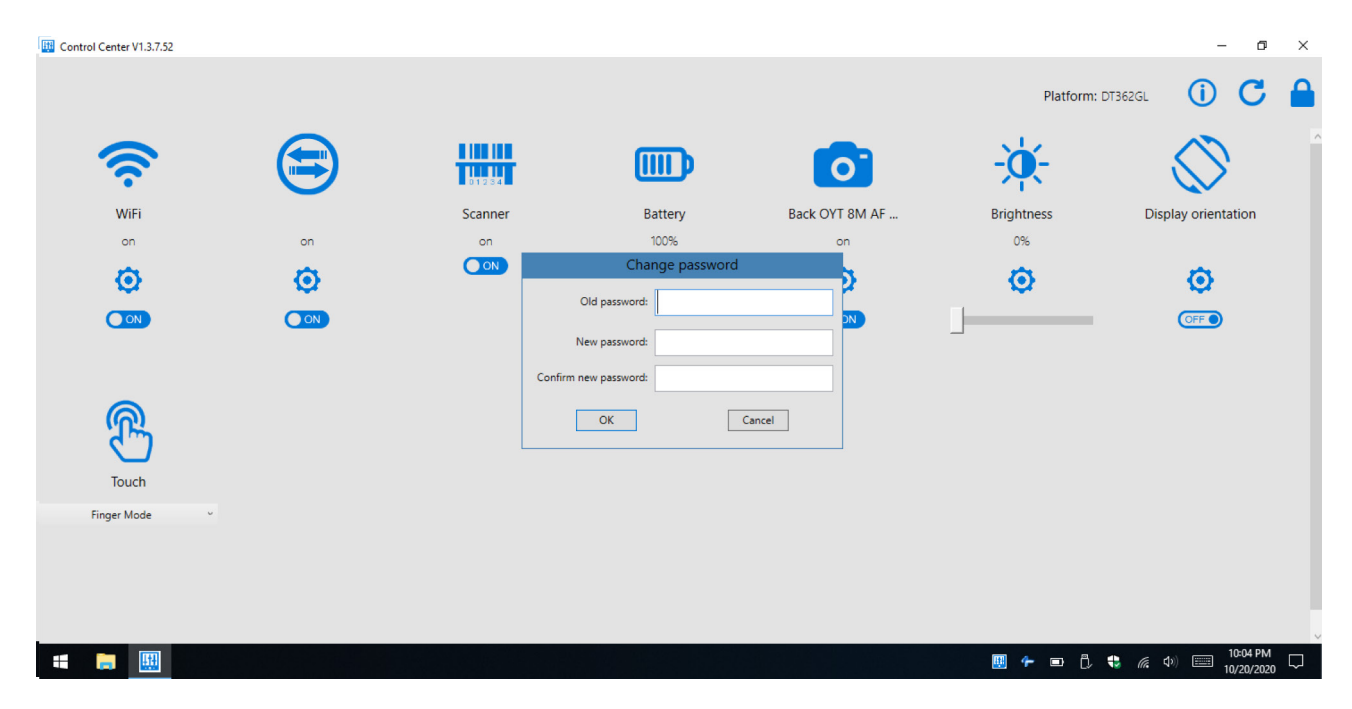

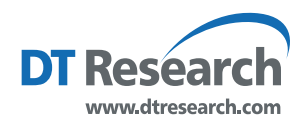

DT Research, Inc. 2000 Concourse Drive, San Jose, CA 95131 Copyright © 2021, DT Research, Inc. All Rights Reserved.